# **CWPP** Playbook

tanan tanan tanan tanan tanan tanan tanan tanan tanan tanan tanan tanan tanan tanan tanan tanan tanan tanan tan Tanan tanan tanan tanan tanan tanan tanan tanan tanan tanan tanan tanan tanan tanan tanan tanan tanan tanan tana Electronic control and the second control of the second control of the seco

#### **Table of Contents**

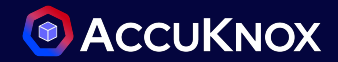

- Realtime Protection for K8s Shared Network
  - Onboarding
  - App Behavior Monitoring
  - Policies
  - Pod Security Admission (PSA)
- Container Registry Scanning
- Forensics

#### Cluster Onboarding (Agent Based)

- Navigate to Settings → Manage Cluster and click on Onboard Now
- Provide a name for the cluster and install the agents via the commands on screen

|                                                                                                    | Home > Settings > Manage Cluster > O                             | nboard                                                                                                    | Q Search anything                                                                                                    | solutions                                         | ~ Ü, | Solution ✓ |
|----------------------------------------------------------------------------------------------------|------------------------------------------------------------------|----------------------------------------------------------------------------------------------------|----------------------------------------------------------------------------------------------------|---------------------------------------------------|------|------------|
| Q Search                                                                                                    | Cluster Onboarding                                               |                                                                                                    |                                                                                                    |                                                   |      |            |
| B Dashboard                                                                                                    | Select cluster type & enter cluster Type     Select Cluster Type | uster name to create clu<br>Enter Cluster Name                                                                                                    | ster                                                                                                    |                                                   |      |            |
| ن المعامل المعامل المعامل المعامل المعامل المعامل المعامل المعامل المعامل المعامل المعامل المعامل المعامل المعا<br>المعامل المعامل المعامل المعامل المعامل المعامل المعامل المعامل المعامل المعامل المعامل المعامل المعامل المعامل | 🔕 Kubernetes 🗸 🗸                                                 | Cluster-1                                                                                                    |                                                                                                    |                                                   |      |            |
| <u>ind</u> Compliance v                                                                                                    | 2 Agents Installation                                            |                                                                                                    |                                                                                                    |                                                   |      |            |
| <ul> <li>Q Remediation ✓</li> <li>∠ Monitors / Alerts ✓</li> </ul>                                                                                                    | Runtime Visibility &<br>Protection                               | Download and install                                                                                                    | KubeArmor CLI<br>/get.kubearmor.io/   sudo sh -sb                                                                                                    | o /usr/local/bin                                  |      | 6          |
| 🖗 Identity 🗸 🗸                                                                                                    | KIEM                                                             | Install KubeArmor                                                                                                    |                                                                                                    |                                                   |      |            |
| Reports A Notifications                                                                                                    | Kubernetes CIS<br>Benchmark                                      | 1 karmor install                                                                                                    | ata.                                                                                                    |                                                   |      |            |
| <ul> <li>♦ Settings ∧</li> <li>Cloud Accounts</li> <li>Manage Clusters</li> <li>♦ Ask Ada ⊕EtA →</li> <li>Getting started: Onboarding ×</li> </ul>                                                                                 | Cluster<br>Misconfiguration                                      | 1       helm upgradei         2      version "v0.         3      set joinToke         4      set spireHos         5      set knoxGate         6      set knoxGate         7       -n agentscr | nstall agents oci://registry-1.docker<br>6.5" \<br>n="873942d3-bb34-4bd4-9d8b-0361d0aec0<br>t="spire.demo.accuknox.com" \<br>"pps.demo.accuknox.com" \<br>way="knox-gw.demo.accuknox.com:3000"<br>eate-namespace | <pre>^.io/accuknox/accuknox-agents 246" \ \</pre> | λ    | 0          |
| ⊘     Cloud Accounts     >       I         ⊘     Clusters     >       I         Registry     >                                                                                                    |                                                                  |                                                                                                    |                                                                                                    |                                                   |      | Finish     |

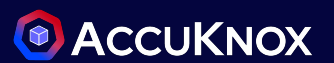

#### **View Clusters**

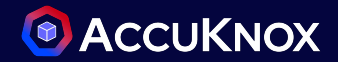

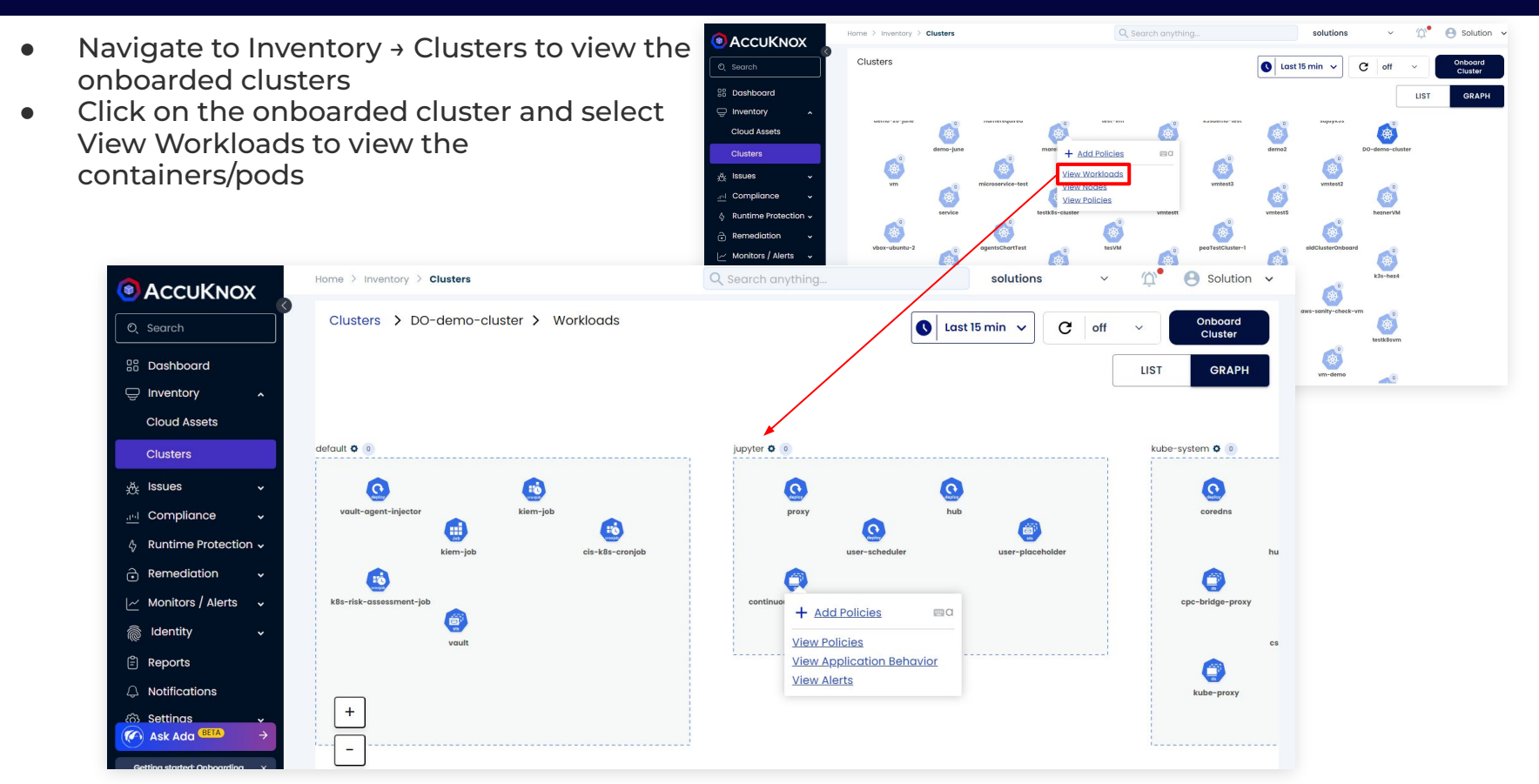

### **Application Behavior - Graph view**

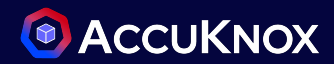

#### Navigate to Runtime Protection → App Behavior to view a Network Graph

|                                                                                  | Home > Runtime Security > App Be | havior              | Q Search anything                                                                                                    | solutions                     | ✓ ① <sup>●</sup> Solution ✓ |
|----------------------------------------------------------------------------------|----------------------------------|---------------------|----------------------------------------------------------------------------------------------------|-------------------------------|-----------------------------|
| ©, Search                                                                        | Cluster                          | ✓ Namespace         | ~                                                                                                    |                               | LIST GRAPH 🔇 All 🗸          |
| 🖁 Dashboard                                                                      | Workloads                        | ~                   |                                                                                                    |                               |                             |
| 및 Inventory ↓<br>炎 Issues ↓                                                      | Total Clusters                   | Total Blocked Files | Total Blocked Processes                                                                                                    | Total Blocked Egress          | Total Blocked Ingress       |
| A Runtime Protection                                                             | <b>81</b><br>1 80                | <b>40</b> /76       | <b>12</b> /2511                                                                                                    | Connections<br><b>O</b> /2582 | Connections <b>0</b> /471   |
| CWPP Dashboard                                                                   | Connected Disconnected           |                     |                                                                                                    |                               |                             |
| App Behavior                                                                     | <b>Y</b> Add filter              |                     |                                                                                                    | Sele                          | ect Connections 🗸 🗸         |
| Policies                                                                         | Ror                              | Port: 3000          | Pyrt: 8081                                                                                                    | Port: das                     | ()<br>Port: 3000            |
| ⊘ Identity ~ E Reports                                                           | •gke_demo-cluster                |                     | Port: 3000                                                                                                    |                               | Port: 443                   |
| Ask Ada (BETA) →     Getting started: Onboarding x                               | Port: 3000                       | Port: 8000          | (the second second seco | Port: 80 • peaTestcluster-1   | Port: 80                    |
| ⊘     Cloud Accounts     >       ∅     Clusters     >       ∅     Registry     > | Port: 9091                       |                     | Port: 3090                                                                                                    | Port: 8081                    |                             |

## **Application Behavior - List view**

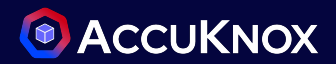

The behavior can be filtered for particular workloads by selecting a specific cluster, namespace or workload. The data can also be provided in a list view including the network, file access and process execution observability.

| 0            | Αςςυκνοχ                                     | Home > Runtime Security > | App Behavior         |                       | <b>Q</b> Search anything |           | solutions | ~      | Ŵ. 6   | Solution  | ~ |
|--------------|----------------------------------------------|---------------------------|----------------------|-----------------------|--------------------------|-----------|-----------|--------|--------|-----------|---|
| Q            | Search                                       | DO-demo-cluster           | × •                  | default               | ××                       |           | LIST      | G      | RAPH   |           | ~ |
| 88           | Dashboard                                    | Workloads                 | ~                    |                       |                          |           |           |        |        |           |   |
| Ô            | Inventory ~                                  |                           |                      |                       |                          |           |           |        |        |           |   |
| 赉            | Issues 🗸                                     |                           |                      |                       |                          |           |           |        |        |           |   |
| <u>a94</u>   | Compliance 🗸                                 | Y Add filter              |                      |                       | _                        |           |           |        |        |           |   |
| \$           | Runtime Protection                           | File Observability        | rocess Observability | Network Observability | 1                        |           |           |        |        |           |   |
|              | CWPP Dashboard                               |                           |                      |                       | J                        |           |           |        |        |           |   |
|              | App Behavior                                 |                           |                      |                       |                          |           |           |        |        |           |   |
| 8            | Policies                                     | Last Updated Time         | Process Accessed     | Process               | Cluster                  | Namespace | Workload  | Action | Occu   |           |   |
| ð            | Remediation 🗸                                | 07/23/2024 15:21 PM       | /bin/sh              | /usr/bin/containerd-  | DO-demo-cluster          | default   | vault     | Allow  | 138218 | Details 🗸 |   |
| $\sim$       | Monitors / Alerts 🗸                          |                           |                      |                       |                          |           |           |        |        |           |   |
| ĺ            | Identity ~                                   | 07/23/2024 15:21 PM       | /bin/vault           | /usr/bin/containerd-  | DO-demo-cluster          | default   | vault     | Allow  | 320667 | Details 🗸 |   |
| Ē            | Reports                                      | 07/23/2024 15:21 PM       | /bin/sh              |                       | DO-demo-cluster          | default   | vault     | Allow  | 263794 | Details 🗸 | ł |
|              | Ask Ada BETA                                 | 07/23/2024 15:20 PN       | I /bin/vault         |                       | DO-demo-cluster          | default   | vault     | Allow  | 124160 | Details 🗸 | į |
| Ge<br>⊘<br>I | tting started: Onboarding > Cloud Accounts > | 07/23/2024 15:20 PN       | I /bin/sh            | /usr/bin/runc         | DO-demo-cluster          | default   | vault     | Allow  | 73658  | Details 🗸 | 1 |
|              | Clusters > Registry >                        | 07/23/2024 15:19 PM       | /bin/vault           | /usr/bin/runc         | DO-demo-cluster          | default   | vault     | Allow  | 15552  | Details 🗸 |   |

## **Policies - Discovered**

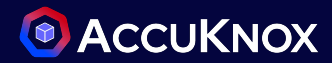

- Navigate to Runtime Protection → Policies and click on Discovered tab
- These discovered policies are generated based on the app behavior identified and whitelist the detected behavior. Click on any of the policies to view the whitelisted behavior

|                                                     | Home > Runtime Security > Policies        |                        | ning              | autopol-system-3213671873<br>KubeArmorPolicy © Updated 6 hours ago.                            |
|-----------------------------------------------------|-------------------------------------------|------------------------|-------------------|------------------------------------------------------------------------------------------------|
| © Search                                            | K8s v Cluster v Nar                       | mespace ~ Workloads    | ~ Polic           | © Created 17 hours ago. The YAML is valid                                                      |
| 28 Dashboard                                        |                                           |                        |                   | YAML 🖋 Edit 📋 Clone 🔮 Download                                                                 |
| 🖵 Inventory 🗸 🗸                                     | Search                                    |                        |                   | 1 apiVersion: security.kubearmor.com/v1<br>2 kind: KubeArmorPolicy                             |
|                                                     | Search                                    |                        |                   | 3 metadata:                                                                                    |
| 🔄 Compliance 🗸                                      | All (7285) Discovered (1516) Harden       | ing (5736) Custom (33) |                   | 5 app.accuknox.com/source: Discovery Engine                                                    |
| 4 Runtime Protection <b>A</b>                       | Policy Name                               | Category Status        | Clusters Nc       | 7 name: autopol-system-3213671873                                                              |
| CWPP Dashboard                                      | autopol-system-4003176676                 |                        |                   | 9 spec:                                                                                        |
| App Behavior                                        | KubeArmor                                 | Discovered • Inactive  | DO-demo-clust de  | 11 file:                                                                                       |
| Policies                                            | autopol-system-2940177478                 | Discovered • Inactive  | DO-demo-clust ng  | 12 matchDirectories:<br>13 - dir: /                                                            |
| 🔒 Remediation 🗸                                     |                                           |                        |                   | 14 recursive: true<br>15 network:                                                              |
| <br> ∼ Monitors / Alerts 🗸                          | Kubernetes Network                        | Discovered • Inactive  | ers-k3s ag        | 16 matchProtocols:<br>17 - fromSource:                                                         |
| 🦲 Identity 🗸 🗸                                      | autopol-ingress-4216328799                | Discovered • Inactive  | ers-gke ag        | 18 - path: /bin/busybox<br>19 - path: /sbin/apk                                                |
| 🖹 Reports                                           | cutopol-ogroep-2741501696                 |                        |                   | <ul> <li>20 - path: /usr/bin/getent</li> <li>21 - path: /var/ossec/bin/wazuh-agentd</li> </ul> |
| Natifications                                       | Kubernetes Network                        | Discovered • Inactive  | ers-gke ag        | 22 - path: /var/ossec/bin/wazuh-execd<br>23 - path: /var/ossec/bin/wazuh-logcollector          |
| Ask Ada BEIA →                                      | autopol-egress-762054413                  | Discovered • Inactive  | DO-demo-clust rsy | 24 - path: /var/ossec/bin/wazuh-modulesd<br>25 - path: /var/ossec/bin/wazuh-syscheckd          |
| Getting started: Onboarding ×<br>⊘ Cloud Accounts > | Kubernetes Network                        |                        |                   | 26 protocol: icmp                                                                              |
| ⊘ Clusters >                                        | C C autopol-system-504247149<br>KubeArmor | Discovered • Inactive  | ers-k3s ag        | 28 - path: /bin/busybox                                                                        |
| ⊘ Registry >                                        | autopol-system-3213671873                 |                        |                   | 29     - path: /sbin/apk       30     - path: /usr/bin/getent                                  |

## **Policies - Zero Trust Journey**

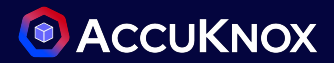

- The discovered policies will be applied in a learning/audit mode by default and will only alert for any violations
- Update the policy as required by selecting the Changes Available

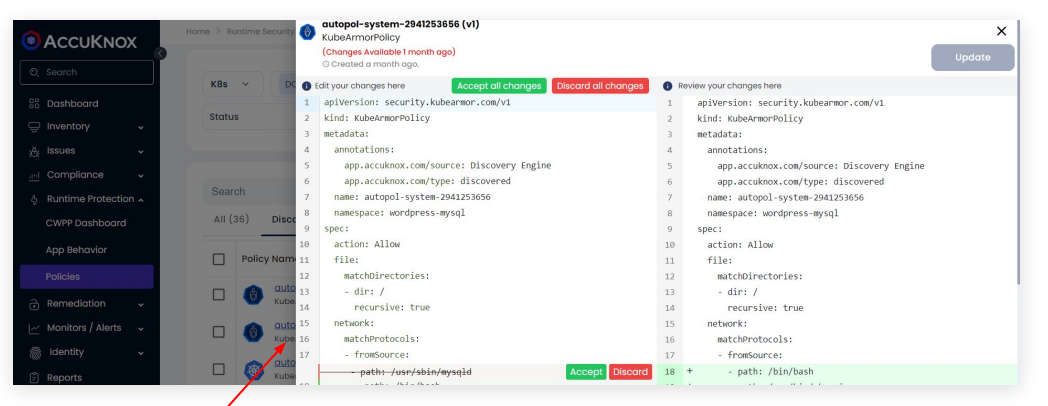

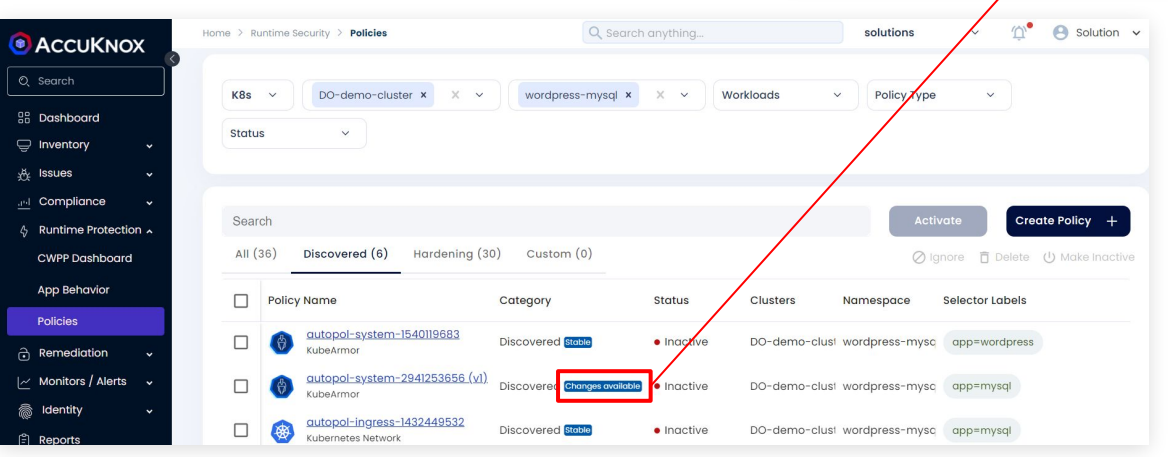

- The discovered policies will be marked stable if no deviation is detected from the policy
- When the policies have become stable, they can be enforced in block mode

#### Policies - Enforce Zero Trust

- After applying the stable discovered policies for a namespace, navigate to Inventory → Clusters. Click on the Cluster → View Workloads
- Click on the Cog Icon next to the namespace, set the KubeArmor posture to Block
- When the application is updated, change back to Audit to learn new behavior

|                                                              | Home > Inventory > Clusters            | 🔵 wordpress-mysql            | X                 |
|--------------------------------------------------------------|----------------------------------------|------------------------------|-------------------|
| Q Search                                                     | Clusters > DO-demo-cluster > Workloads | KubeArmor Security Posture 🕕 |                   |
| Dashboard     Inventory                                      |                                        | Process File *               | Network *         |
| Cloud Assets                                                 |                                        | Audit                        | Audit ~           |
| Clusters                                                     |                                        | Audit                        |                   |
| باللہ Issues v                                               |                                        | Block                        | Save              |
| .rel     Compliance     ✓       ⟨₂     Runtime Protection ✓  | rsystog • p: word;                     | Pod Security Admission ①     | Dry Run + Add New |
| <ul> <li>Remediation </li> <li>Monitors / Alerts </li> </ul> | rsyslog-server-nontis                  | Level *                      | Mode*             |
| ldentity 🗸                                                   |                                        | Select Level V               | Select Mode Y     |
| 🗄 Reports                                                    |                                        |                              |                   |
| Q Notifications                                              |                                        |                              |                   |
| Image: Settings     ✓       Image: Ask Adg     BETA          |                                        | Reset                        | Save              |

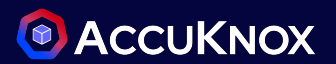

## **Policies - Hardening**

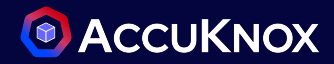

- Navigate to Runtime Protection -> Policies and click on Hardening tab
- These discovered policies are based on frameworks like MITRE, CIS, NIST, etc... to improve security and compliance
- Select the Policy and click on Activate to apply it

|                       | ox      | Home > Runtime Security > Policies Q Search anyth                                     | ing solutions                       | 🗸 💭 🕒 Solution 🗸               |
|-----------------------|---------|---------------------------------------------------------------------------------------|-------------------------------------|--------------------------------|
| O Search              |         | K8e y D0-demo-cluster X X y wordpress-mysed X                                         | Workloads                           |                                |
| 🗄 Dashboard           |         | Status                                                                                | Violkiouds - Policy Type            |                                |
| 🖵 Inventory           | ~       |                                                                                       |                                     |                                |
| <sub>- 発</sub> Issues | *       |                                                                                       |                                     |                                |
| <u></u> Compliance    | ~       | Search                                                                                |                                     |                                |
| 令 Runtime Prote       | ction 🔨 | Search                                                                                | Act                                 |                                |
| CWPP Dashboo          | ard     | All (36) Discovered (6) Hardening (30) Custom (0)                                     | $\bigcirc$ 1                        | gnore 📋 Delete 🕛 Make Inactive |
| App Behavior          |         | Policy Name Category Status                                                           | Clusters Namespace Selector I       | abels Alerts 🛈                 |
| Policies              |         | Audit device directory for enhance Hardening                                          |                                     |                                |
| Remediation           | *       | KubeArmor     Applied 6 days ag                                                       | DO-demo-clust wordpress-mysq app=my | /sql 0                         |
| Monitors / Aler       | ts 🗸    | Prohibit package manager proces Hardening<br>KubeArmor Applied 4 days ag     • Active | DO-demo-clust wordpress-mysc app=wo | rdpress <u>4</u>               |
| ldentity              | ~       | File Integrity Monitoring/Protection<br>KubeArmor Hardening • Inactive                | DO-demo-clust wordpress-mysc app=wo | rdpress Z                      |

#### **Pod Security Admission (PSA)**

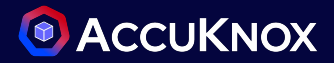

• Pod Security admission places requirements on a Pod's Security Context and other related fields according to the three levels defined by the Pod Security Standards:

| Level      | Description                                                                               |
|------------|-------------------------------------------------------------------------------------------|
| Privileged | Unrestricted policy, allows for known privilege escalations.                              |
| Baseline   | Minimally restrictive policy. Allows the default (minimally specified) Pod configuration. |
| Restricted | Heavily restricted policy, following current Pod hardening best practices.                |

• PSA can be enabled in two modes:

| Mode    | Description                                                           |
|---------|-----------------------------------------------------------------------|
| enforce | Policy violations will cause the pod to be rejected.                  |
| audit   | Policy violations will trigger an alert but will otherwise be allowed |

## **Enabling Pod Security Admission (PSA)**

- Navigate to Inventory -> Clusters and click on the cluster, select View Workloads
- Click on the cog icon next to the namespace
- Select a Level and Mode for the PSA. In case of Enforce mode, click on Dry Run to view potential effects before applying

| ACCUKNOX     Home > Inventory > Clusters     Clusters > DO-demo-cluster > Workloads                                                                                                    | 🔵 wordpress-mysql                   | ×                    |
|----------------------------------------------------------------------------------------------------|-------------------------------------|----------------------|
| Q Search                                                                                                    | KubeArmor Security Posture 🕠        |                      |
| B Dashboard                                                                                                    | Process File * Network *            |                      |
| Cloud Assets                                                                                                    | Audit ~ Audit                       | ~                    |
| Clusters<br>A Issues  Trmor • •  Try Run  As you can imagine, enforcing security standards on a namespace with existing<br>workloads could be disruptive. You can use dry run on namespace to evaluate<br>Network* Audit                                                                  | Reset Pod Security Admission  Dry R | Save<br>un + Add New |
| Executing Workbodds digulinisk the policy of determine which workbodds will need to be modified so they won't violate the policy.       Level     Mode       Restricted         Enforce                                                                                                   | Level* Mode* Audit Privileged       | <u>ن</u> ا           |
| Warning: existing pods in namespace "wordpress-mysql" violate the new<br>Podsecurity enforce level "restricted:latest" Warning: mysql-796776fd5-<br>vtjf6 (and 1 other pod): allowPrivilegeEscalation != false, unrestricted<br>capabilities, runAsNonRoot != true, seccompProfile Mode * | Restricted                          | Save                 |

confidential and proprietary - limited distribution under NDA

## Logs and Alerts for Policy Violation

- ACCUKNOX
- Navigate to Monitors/Alerts -> Alerts to view the alerts generated for policy violations
- Custom Filtering can be performed on this screen and saved for quick filtering

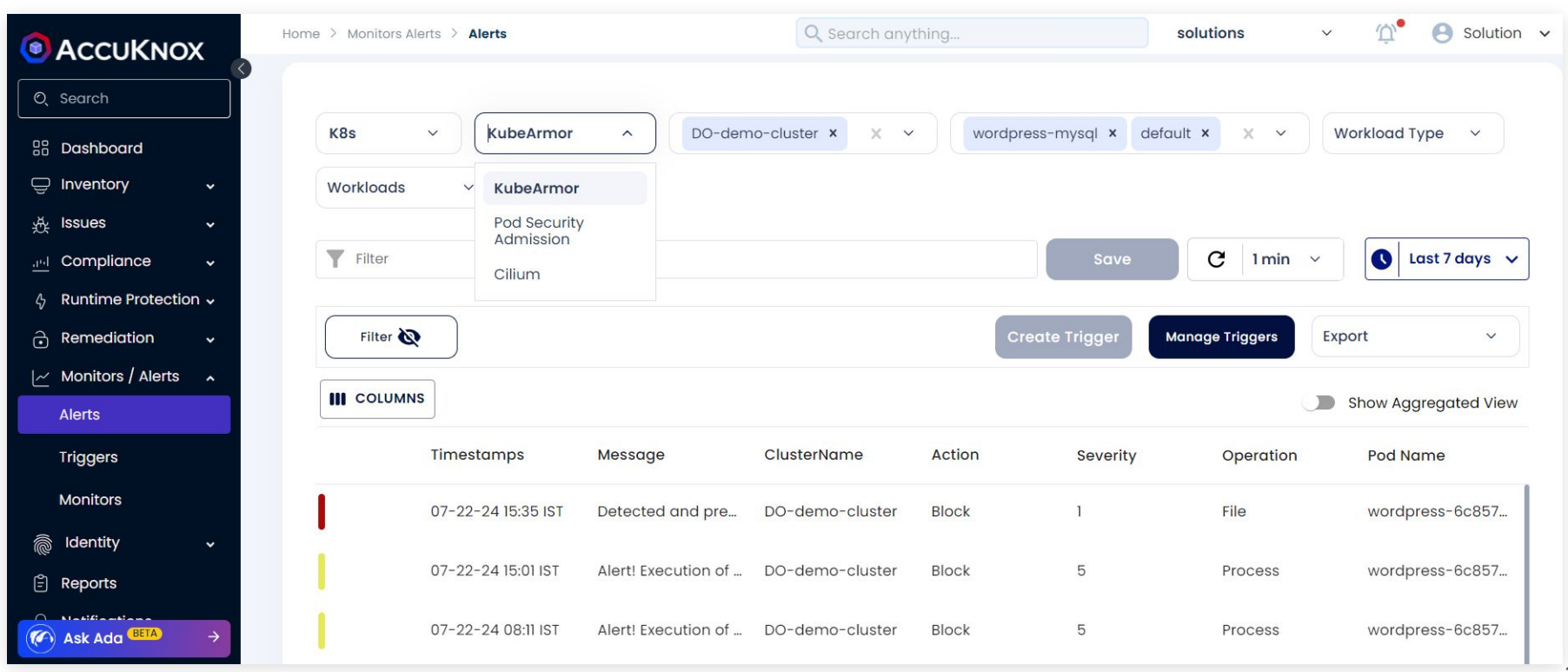

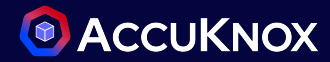

After applying policies and some alerts have been triggered, navigate to Runtime Protection → CWPP Dashboard and select the cluster for a comprehensive view

|                                                             | Home > Runtime Security > CWPI | P Dashboard                           | Workloads                             | Q Search   | anything        |                             | solut              | ions       | × 🍄 😁             | Solution v |
|-------------------------------------------------------------|--------------------------------|---------------------------------------|---------------------------------------|------------|-----------------|-----------------------------|--------------------|------------|-------------------|------------|
| Q Search                                                    | Do demo cluster                | - Mulliespace                         | - Horkiouds                           |            |                 |                             |                    |            |                   | L'uuys v   |
| 88 Dashboard                                                | Alerts summary                 |                                       |                                       | Active Com | npliance Policy | y Coverage                  |                    |            |                   |            |
| ᇢ Inventory 🗸 🗸                                             | Total Alerts Generated         | Total Blocked Alerts                  | Total Audited Alerts                  | NIST       | <b>A</b> 4      | MITRE                       | PCI_DSS            | <b>A</b> 0 | CIS               | 🏚 o 📫      |
|                                                             | 9                              | 4                                     | 5                                     |            |                 |                             | Tax of             |            | -                 | _          |
| <u>uni</u> Compliance v                                     | Alerts                         | Blocked Alerts                        | Audited Alerts                        | 1%         |                 | 0%                          | 0%                 |            | 0%                |            |
| & Runtime Protection 🔺                                      |                                |                                       |                                       |            |                 |                             |                    |            |                   |            |
| CWPP Dashboard                                              | Compliance Alerts              |                                       |                                       |            |                 |                             |                    |            |                   |            |
| App Behavior                                                | 8]                             |                                       |                                       |            |                 |                             |                    |            |                   |            |
| Policies                                                    |                                |                                       |                                       |            | _               |                             |                    |            |                   |            |
| 🔒 Remediation 🗸                                             | 4                              |                                       |                                       |            | MITRE : 7       |                             |                    |            |                   |            |
| ∼ Monitors / Alerts マ                                       | 2                              |                                       | · · · · · · · · · · · · · · · · · · · |            |                 |                             |                    |            |                   |            |
| 🦾 Identity 🗸 🗸                                              | 0                              | 1                                     |                                       | ,          |                 |                             |                    | '          |                   |            |
| 🖺 Reports                                                   |                                | GHT                                   |                                       |            |                 |                             |                    |            |                   |            |
| Q Notifications                                             |                                |                                       |                                       |            |                 |                             |                    |            |                   |            |
| 👸 Settings 🗸 🗸                                              |                                |                                       |                                       |            |                 |                             |                    |            |                   |            |
|                                                             | Namespace Severity S           | ummary                                |                                       |            | Top 10 Policie  | es by Alert Count           |                    |            |                   |            |
|                                                             | 8 <sub>1</sub>                 |                                       |                                       |            | 87              |                             |                    |            |                   |            |
|                                                             | 6                              |                                       |                                       |            | 6               |                             |                    |            |                   |            |
|                                                             |                                |                                       |                                       |            | 0               |                             |                    |            |                   |            |
|                                                             | 4                              | · · · · · · · · · · · · · · · · · · · |                                       |            | 4               |                             |                    |            |                   |            |
| Ask Ada BETA →                                              | 2                              |                                       |                                       |            | 2               |                             |                    |            |                   |            |
| Getting started: Onboarding $\times$                        | 0                              |                                       |                                       |            | 0               |                             |                    |            |                   |            |
| Cloud Accounts     Cloud Accounts     Clusters     Clusters | 0                              | nginx                                 | wordpress-mysql                       |            | 0               | 21st Jul 2024               |                    | 3          | 2nd Jul 2024      |            |
|                                                             | Severity 1 Severity 1          | everity 2 📕 Severity 3 📕 Sever        | ity 4 📕 Severity 5 📕 Severity 6 📕     | Severity 7 |                 | harden-wordpress-file-integ | arity-monitoring 🔳 | harden-wo  | rdpress-pka-mnar- | exec       |

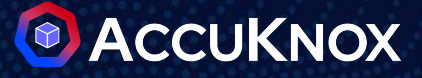

# Vulnerability Management for Containers

## **Onboard Container Image Registries**

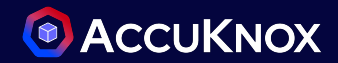

- Navigate to Settings -> Integrations -> Registry tab
- Click on Add Registry

|                                                                                  | Home > Settings > Integro | tions > Registry               | Q Search    | anything                  | solutions ~        | 💭 🕙 Solution 🗸 |
|----------------------------------------------------------------------------------|---------------------------|--------------------------------|-------------|---------------------------|--------------------|----------------|
| © Search                                                                         | CWPP CSPM                 | Registry S3 Data Source IaC Co | nfiguration | Code Source Configuration |                    |                |
| A Notifications                                                                  |                           |                                |             |                           |                    |                |
| ي Settings م                                                                     |                           |                                |             |                           | View Registry Scar | Add Registry + |
| Cloud Accounts                                                                   |                           |                                |             |                           |                    |                |
| Manage Clusters                                                                  | Name                      | Туре                           |             | URL                       | Status             |                |
| User Management                                                                  | test-dvwa                 | Docker Hub Registry            |             |                           |                    |                |
| RBAC                                                                             | docker-test               | Docker Hub Registry            |             |                           | ACT                |                |
| Integrations                                                                     |                           |                                |             |                           |                    |                |
| Labels                                                                           | 27gar                     | Google Artifact Registry (GAR) |             | us-centrall               | ACT                | IVE 👻 🗄        |
| Tags                                                                             | docker-server             | Docker Hub Registry            |             |                           | ACT                | IVE 👻 🚦        |
| Groups                                                                           | dockov v0 7 10            | Decker Llub Registry           |             |                           |                    |                |
| Tokens                                                                           | docksx-vu-7-lu            | DOCKET HUD REGISTRY            |             |                           | ACT                | 1VE •          |
| Ticket Template                                                                  | doc-mar20                 | Docker Hub Registry            |             |                           | ACT                | IVE 👻 🗄        |
| ✓       Ask Ada EETA →         Getting started: Onboarding ×                     | demo-bug                  | Docker Hub Registry            |             |                           | ACT                | IVE 👻 🗄        |
| ⊘     Cloud Accounts     >       ⊘     Clusters     >       ↓     Q     Registry | Total Count: 8            |                                |             |                           | Rows per page      | e: 10 🕶 < 1 >  |

## **Onboard Container Image Registries**

- Input a Name and Description of the registry. Select the Registry Type
- Provide Auth Credentials as per the selected registry

|                                                           | Home > Settings > Integrations > Registry > Ac | ld                                                                                                    | Q Search anything                                          | solutions           | ✓ ∅ <sup>●</sup> Solution ✓      |
|-----------------------------------------------------------|------------------------------------------------|----------------------------------------------------------------------------------------------------|------------------------------------------------------------|---------------------|----------------------------------|
| ©, Search                                                 | CWPP CSPM Registry S3 Do                       | ata Source IaC Configuration                                                                                  | Code Source Configuration                                  |                     |                                  |
| Bashboard                                                 | Registry Name *                                | Description                                                                                                   | *                                                          | Registry Type *     |                                  |
| ي<br>∦ Issues ∽                                           | Enter Registry Name                            | Registry                                                                                                    | Description                                                | Docker Hub Registry | х ~                              |
| .01     Compliance     ✓       ♦     Runtime Protection ✓ | Authentication Type:  Personal O               | rganisation 🔘 Self Hosted                                                                                     | Password *                                                 |                     |                                  |
| Remediation ~                                             | Enter Username                                 |                                                                                                    | Enter Password                                             |                     | Ø                                |
| ✓ Monitors / Alerts ↓ i Identity ↓                        | Advance Settings Image Updated within last:    | 0 Days 🔿 All                                                                                                  |                                                            |                     |                                  |
| Reports                                                   | Image Pulled within last:                      | 0 Days () All                                                                                                 |                                                            |                     |                                  |
| (5) Settings ^                                            | Name / Tag Pattern: ⑦                          | latest                                                                                                    |                                                            |                     | A Type g volue and press [Enter] |
| Cloud Accounts<br>Manage Clusters                         | Schedule: 2                                    | 7 12 *<br>ute hour day (month)                                                                                | * * day (week)                                             |                     | C 1962 a rolea dua brass (rues)  |
| Ask Ada (BETA)                                            | User<br>At 12:2<br>Next S                      | Timezone (IST)         Serve           7 PM         At 06.           xcan: 2024-07-24 12:27:00         Next 9 | er Timezone (UTC) 🕕<br>:57 AM<br>Scan: 2024-07-24 06:57:00 |                     |                                  |
| Cloud Accounts >                                          | Test Connection                                |                                                                                                    |                                                            | C                   | ancel                            |

- Optionally, the following can be configured:
  - Images to be scanned via
    - Regex
    - Update date
    - Pull date
  - Scan schedule

• Click on Test Connection to verify and then Save

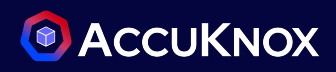

#### **View Results**

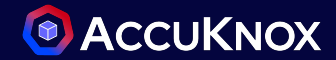

- Navigate to Issues → Registry Scan to view the scanned registries
- Click on any of the images to view detailed scan results

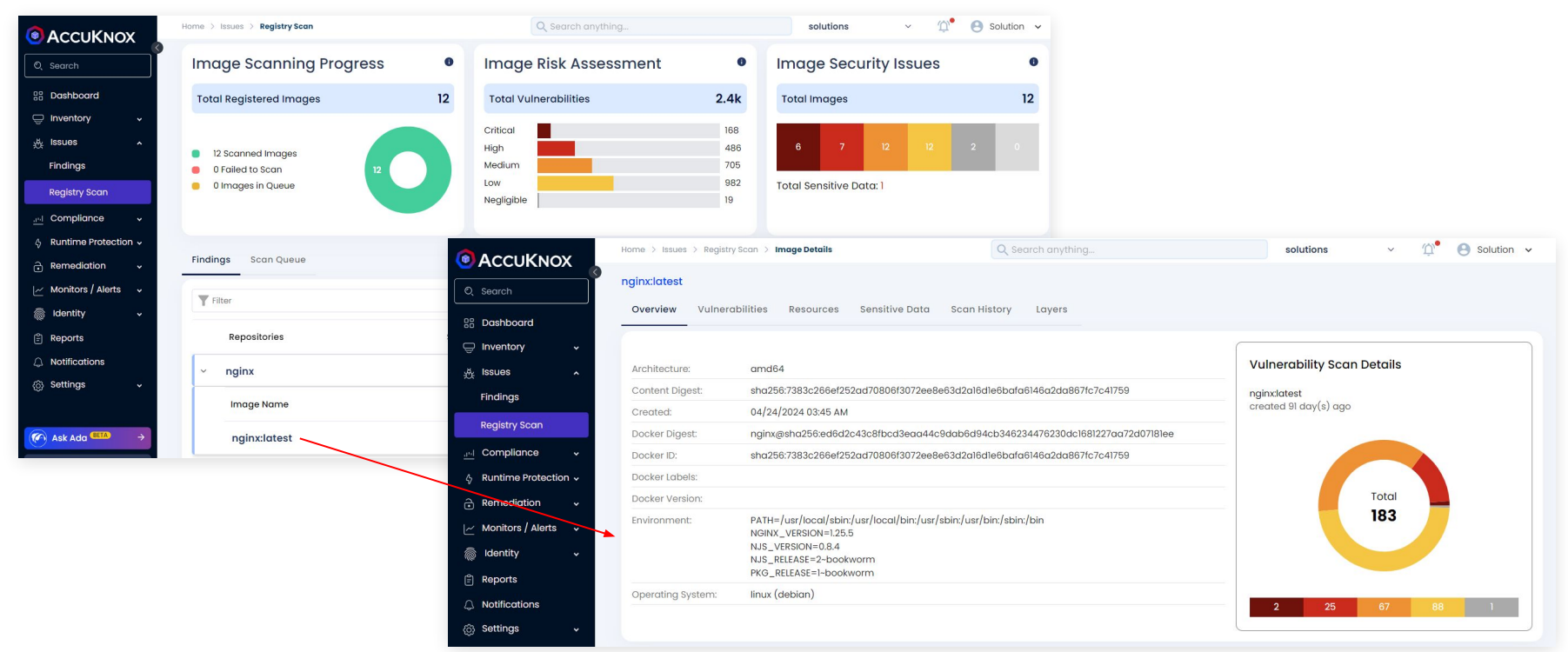

## Inventory of Container Images

- Navigate to Inventory -> Cloud Assets
- Filter Asset Type as Container to view list of all scanned images and associated findings

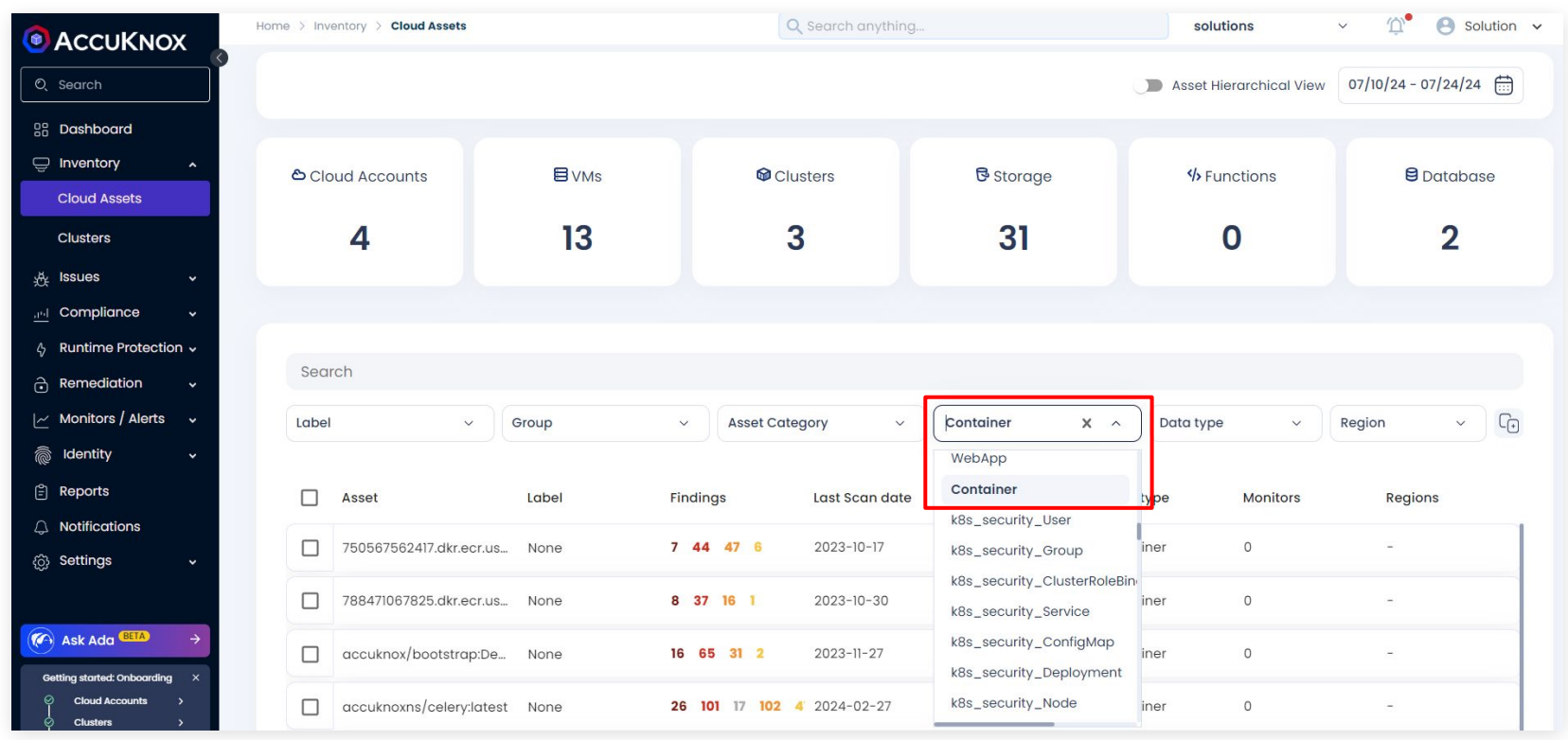

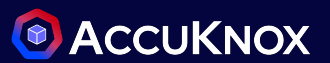

## View all Findings in Container Images

- Navigate to Issues → Findings
- Select top-left filter as Container Image Findings to get a list of all findings

|                                                     |                                 |                           | Q Search anything        |                         |             | solutions v 🏠 🕙 Solution v |                      |
|-----------------------------------------------------|---------------------------------|---------------------------|--------------------------|-------------------------|-------------|----------------------------|----------------------|
| Q Search                                            | Container Image Findings A      | Asset                     | ~ G                      | roup by ~               |             | Savec                      | Filters ~ 랴 <        |
| B Dashboard                                         | Container Image Findings        |                           |                          |                         |             |                            |                      |
| Inventory +                                         | CIS K8s Benchmark<br>Findings   |                           |                          |                         |             |                            | ⊻ ()                 |
| 🔆 Issues 🖍                                          | Host-Endpoint Findings          |                           |                          |                         |             |                            |                      |
| Findings                                            | Cloud Findings                  | Identification numbers    | Name                     | Assetname               | Risk factor | Pkg name                   | Location             |
| Registry Scan                                       | Static Code Analysis<br>Finding | CVE-2020-22916, No CWE S  | Denial of service via de | ashutoshk1/test-repoo:1 | Medium      | liblzma5                   | liblzma5@5.6.1+rea   |
| <u>ind</u> Compliance v                             | IaC Findings                    | CVE-2024-28835, CWE-248   | gnutls: potential crash  | ashutoshk1/test-repoo:1 | Medium      | libgnutls30t64             | libgnutls30t64@3.8.  |
| な Runtime Protection マ                              | AWS SecurityHub Findings        | CVE-2016-20013, CWE-770   | CVE-2016-20013: (libc6   | ashutoshk1/test-repoo:1 | Low         | libc6                      | libc6@2.39-0ubunt    |
| 🗠 Monitors / Alerts 🗸                               | 2024-07-24 11:00:18             | CVE-2024-33599, CWE-121   | glibc: stack-based buff  | ashutoshk1/test-repoo:1 | Medium      | libc-bin                   | libc-bin@2.39-0ubu   |
| ldentity 🗸                                          | 2024-07-24 11:00:18             | CVE-2022-3219, CWE-787    | gnupg: denial of service | ashutoshk1/test-repoo:1 | Low         | gpgv                       | gpgv@2.4.4-2ubun     |
| 🖹 Reports                                           |                                 |                           |                          |                         |             |                            |                      |
| Notifications                                       | 2024-07-24 11:00:18             | CVE-2024-33601, CWE-617   | glibc: netgroup cache    | ashutoshk1/test-repoo:l | Medium      | libc6                      | libc6@2.39-0ubunt    |
| 💮 Settings 🗸 🗸                                      | 2024-07-24 11:00:18             | CVE-2024-2511, No CWE Sco | openssl: Unbounded m     | ashutoshk1/test-repoo:1 | Low         | libssl3t64                 | libssl3t64@3.0.13-0ι |
| Contractor RETA                                     | 2024-07-24 11:00:18             | CVE-2024-4603, No CWE Se  | openssl: Excessive time  | ashutoshk1/test-repoo:1 | Low         | libssl3t64                 | libssl3t64@3.0.13-0  |
| Ask Add 4                                           | 2024-07-24 11:00:18             | CVE-2024-2226_CWE-208     | libacturt: vulporable to | ashutashki/tast-rapaci  | Modium      | libacount20                | libacrupt20@110.2-1  |
| Getting started: Onboarding ×<br>O Cloud Accounts > | Total Count: 49696              |                           |                          |                         |             | < 1 2 3 4                  | 5 2485 >             |

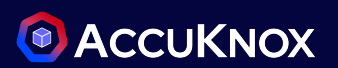

## Work on Critical Findings in Container Images

- Select Group By as Findings
- In the Filters tab, select Critical under Risk Factor and click on Apply

|                                                                | Home > Issues > Findings   |                           | Q Search anything |                           | solutions - 🖓 😁 Solution -                                                                     |                             |
|----------------------------------------------------------------|----------------------------|---------------------------|-------------------|---------------------------|------------------------------------------------------------------------------------------------|-----------------------------|
| C Search                                                       | Container Image Findings V |                           | •                 | Saved Filters > _ 랴 >     | Filter Clear Filter Save Apply                                                                 |                             |
| ভু Inventory ়<br>ৠ Issues ়                                   | Search                     |                           |                   |                           | Data Type<br>trivy ~                                                                           |                             |
| Findings                                                       | Sedicit                    |                           |                   |                           | Select Fields to filter vulnerabilitymiscfix_version  v                                        |                             |
| Registry Scan                                                  | Count 🔸                    | Name                      | Risk factor       | Description               | Last seen X Status X CVSS score X                                                              |                             |
|                                                                | 25                         | zlib: integer overflow an | Critical          | MiniZip in zlib through 1 | Identification number × Asset × +4<br>Risk Factor                                              |                             |
| <ul> <li>Remediation ~</li> <li>Monitors / Alerts ~</li> </ul> | 14                         | aom: heap-buffer-over_    | Critical          | Increasing the resolutio  | Uninown Info                                                                                   |                             |
| ldentity ↓                                                     | 12                         | golang: html/template:    | Critical          | Not all valid JavaScript  | expat: Integer overflow in addBinding in xmlparse.c: (expat@2.4.1-r0)                          | - Continue                  |
| Reports     Notifications                                      | 10                         | heap out-of-bound rea     | Critical          | SQLite3 from 3.6.0 to an  | True False Description                                                                         | Solution                    |
| ⊘ Settings ✓                                                   | 9                          | expat: Integer overflow i | Critical          | addBinding in xmlparse    | Tickets addBinding in xmlparse.c in Expat (aka libexpat) before 2.4.3 has an integer overflow. | Upgrade to version 2.4.3-r0 |
| Ask Ada (BETA) >                                               | 9                          | expat: Integer overflow i | Critical          | build_model in xmlpars    | Stotus                                                                                         | of the package expat        |
| Getting started: Onboarding ×                                  | 9                          | expat: Integer overflow i | Critical          | defineAttribute in xmlp   | Compliance Frameworks                                                                          |                             |
| Clusters ><br>Registry >                                       | 9<br>Total Count: 630      | expat: Integer overflow i | Critical          | Expat (aka libexpat) bef  | No compliance found                                                                            |                             |
|                                                                |                            |                           |                   |                           |                                                                                                | Create a ticket             |

Affected Assets

2024-07-17 12:35:34

Asset

harness/bootstrap:v1

Finding

expat: Integer overflow i... Critical

**Risk Factor** 

Last seen

• Click on any of the findings for details, click on Create Ticket button to generate tickets

addBinding in xmlparse.

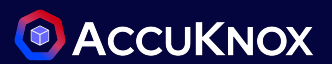

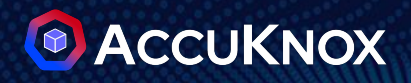

## Forensics

#### 1- Telemetry Data Collection:

#### • eBPF Instrumentation:

- KubeArmor uses eBPF (Extended Berkeley Packet Filter) to collect real-time data.
- It Captures detailed telemetry, including:
  - File Access Logs: Records of all file interactions (reads, writes, modifications).
  - Network Connections: Details of network traffic, connections, and communications.
  - Process Execution Logs: Information about process start, stop, and activity.
- It can generate:
  - Audit based Alerts
  - Block based Alerts
  - Drift Detection and Alerts

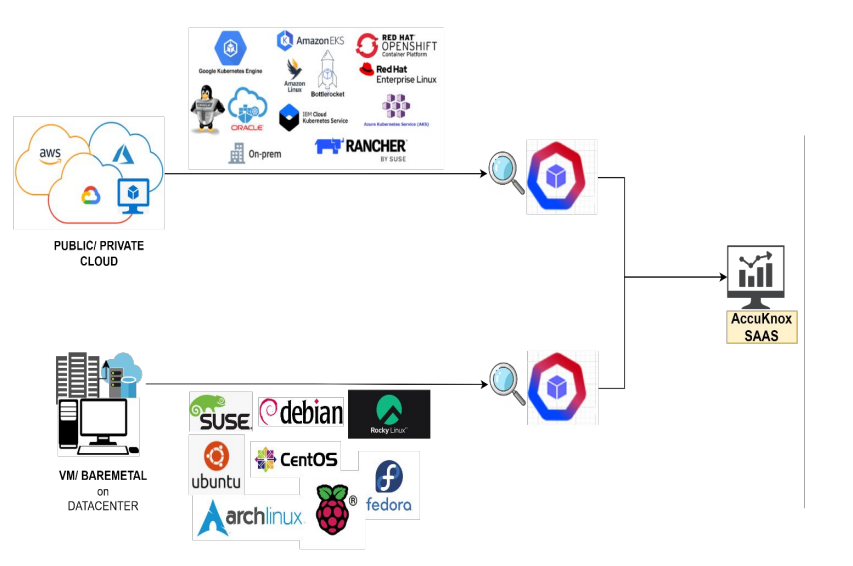

#### **Telemetry Data Collection**

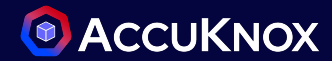

#### Sample policies for aggregating telemetry events:

**1- Process Based Telemetry** 

```
apiVersion: security.kubearmor.com/v1
kind: KubeArmorPolicy
metadata:
  name: ksp-discovery-process-discovery
  namespace: wordpress-mysgl
spec:
  tags: ["MITRE", "Discovery"]
 message: "Someone accessed running
process"
  selector:
    matchlabels:
      app: wordpress
  process:
    matchPaths:
      - path: /bin/ps
      - path: /usr/bin/ps
      - path: /usr/bin/pgrep
      - path: /usr/bin/top
      - path: /usr/bin/htop
   action: Audit
   severity: 5
```

#### 2- File Based Telemetry

apiVersion: security.kubearmor.com/v1 kind: KubeArmorPolicy metadata: name: audit-for-system-paths namespace: wordpress-mysgl spec: action: Allow file: matchDirectories: - dir: /bin/ readOnly: true recursive: true action: Audit - dir: /sbin/ readOnlv: true recursive: true action: Audit - dir: /usr/sbin/ readOnly: true action: Audit recursive: true - dir: /usr/bin/ readOnly: true recursive: true action: Audit - dir: /etc/ readOnly: true recursive: true action: Audit severity: 5 tags: - NTST - PCT-DSS message: Access to network files detected. Possible violation of NIST Controls selector matchLabels: app: mysql

#### **3- Network Based Telemetry**

```
apiVersion: security.kubearmor.com/v1
kind: KubeArmorPolicv
metadata:
  name: ksp-nist-ac-18-1-network-audit
  namespace: wordpress-mysql
spec:
  severity: 3
  tags: ["NIST-800", "AC-18(1)", "Networking",
"Access", "NIST_SA", "NIST_SA-20",
"NIST SA-20-Customized Development of Critical
Components", "SA"]
  message: "Access to network files detected.
Possible violation of NIST Controls"
  selector:
    matchLabels:
      app: wordpress
  file:
    matchPaths:
      - path: /proc/net/tcp
      - path: /proc/net/udp
      - path: /proc/net/icmp
      - path: /proc/net/snmp
      - path: /proc/net/route
      - path: /proc/net/dev
      - path: /var/log/syslog
      - path: /var/log/audit/audit.log
      - path: /etc/hostapd/hostapd.conf
      - path: /etc/network/if-up.d
  action: Audit
```

#### **Telemetry Data Collection**

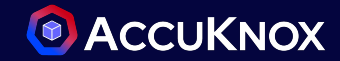

#### Sample forensics data generated by the policies:

ClusterName: default HostName: gke-cluster-1-default-pool-37f4c896-8cn6 NamespaceName: wordpress-mysql PodName: wordpress-7c966b5d85-wvtln Labels: app=wordpress ContainerName: wordpress ContainerID: 6d09394a988c5cf6b9fe260d28fdd57d6ff281618869a173965ecd94a3efac44 ContainerImage: docker.io/library/wordpress:4.8-apache@sha256:6216f64ab88fc51d311e38c7f69ca3f9aaba621492b4f1fa93ddf63093768845 Type: MatchedPolicy PolicyName: ksp-nist-ac-18-1-network-audit Severity: 3 Message: Access to network files detected. Possible violation of NIST Controls Source: /bin/ls Resource: /etc/network/if-up.d Operation: File Action: Audit Data: syscall=SYS OPENAT fd=-100 flags=0 RDONLY|0 NONBLOCK|0 DIRECTORY|0 CLOEXEC Enforcer: eBPF Monitor Result: Passed ATags: [NIST-800 AC-18(1) Networking Access NIST SA NIST SA-20 NIST SA-20-Customized Development of Critical Components SA] HostPID: 1.275441e+06 HostPPID: 1.275298e+06 Owner: map[Name:wordpress Namespace:wordpress-mysql Ref:Deployment] PID: 342 **PPID: 336** ParentProcessName: /bin/bash ProcessName: /bin/ls Tags: NIST-800,AC-18(1), Networking, Access, NIST\_SA, NIST\_SA-20, NIST\_SA-20-Customized Development of Critical Components, SA

#### How to perform Enhanced Forensics with eBPF and Splunk? [2]

#### 2- Data Ingestion into Splunk:

- Data Integration:
  - By integrating splunk to Accuknox, eBPF-collected telemetry data is feeded into Splunk.

#### **3-** Reporting and Response:

- Generate Reports:
  - User can create detailed forensic reports highlighting findings and incident impacts.
- Alert Configuration:
  - User can set up alerts for immediate notification of suspicious activities or anomalies

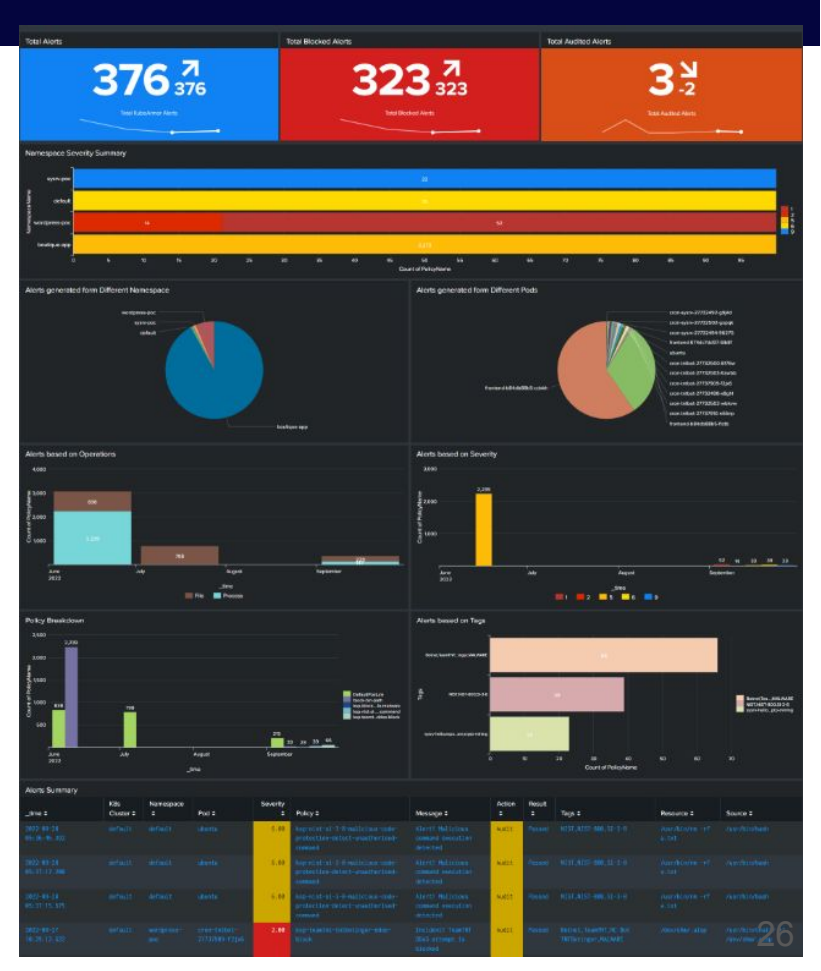